## ■2-13-5 月遅れ分の国保連再請求内容を確認・発行する

月遅れ分の国保連再請求内容の確認と一覧表の発行を行います。発行できる再請求一覧は当月処理分のみとなります。

【ポイント】

再請求内容に間違いがある場合は、「2-13-3 月遅れ分の請求内容を訂正する」を参照して下さい。

| 1.                | <i>**</i> × 1 -        |                   |
|-------------------|------------------------|-------------------|
| 「請求」メニューをクリックします。 | ロレンタル                  |                   |
|                   | 🗋 介護販売                 | 業務タスク             |
|                   | 💭 介護住改                 | ※注回答待ち            |
|                   |                        | 「い々ル契約主実祭行        |
|                   |                        | 引上書未発行<br>契約未完了確認 |
|                   |                        |                   |
|                   |                        | 引上未完了確認           |
|                   | 🔲 एर्ट्र्रछट           | デモ貸出中             |
|                   | 📄 環境設定                 |                   |
|                   | <u></u><br>•<br>•<br>• |                   |
|                   |                        |                   |

2.

メニューが展開されますので、「国 保連再請求一覧発行」メニューを 選択します。

|   | 15. 請求締処理          |  |
|---|--------------------|--|
|   | 16.請求書発行           |  |
|   | 17. レンタル諸求書発行      |  |
|   | 18.請求書再発行          |  |
|   | 19. 請求繰越処理         |  |
| Г | 20. 国际性调水、見光口      |  |
|   | 21. 国保連再請求一覧発行     |  |
|   | 22 国保靖軍謀党入力        |  |
|   | 23. 介護給付費明細書発行     |  |
|   | 24.介護給付費明細書発行(再請求) |  |
|   | 25.介護給付費明細書再発行     |  |

З.

国保連再請求一覧発行画面が表 示されます。

|   |            | 11/12/02(m) 15:51:05(25T) |                 |         |
|---|------------|---------------------------|-----------------|---------|
| = | CSS care l | business support system 🚽 | モンストレーションユーザー 勝 | אליד 20 |
|   | 080120     | 国保護再請求一批発行                |                 |         |
|   |            | 対象事業會 推式曲社100             | <b>武子事業所</b>    | 88.     |
|   |            | 国保道両論求一覧の発行を行います。         |                 |         |
|   |            | 展長年月(00007MM)             |                 |         |
|   |            | 與末年<br>20120131           |                 |         |
| _ |            |                           |                 |         |
|   |            |                           |                 |         |
|   |            |                           |                 |         |
|   |            |                           |                 |         |
|   |            |                           |                 |         |
|   |            |                           |                 |         |
|   |            |                           |                 |         |
|   |            |                           |                 |         |
|   |            |                           |                 |         |
|   |            |                           |                 |         |
| _ |            |                           |                 |         |
|   |            |                           |                 |         |

4.

提供年月を半角数字6桁で入力し ます。

【ポイント】

発行できる再請求一覧は当月処 理分のみとなります。

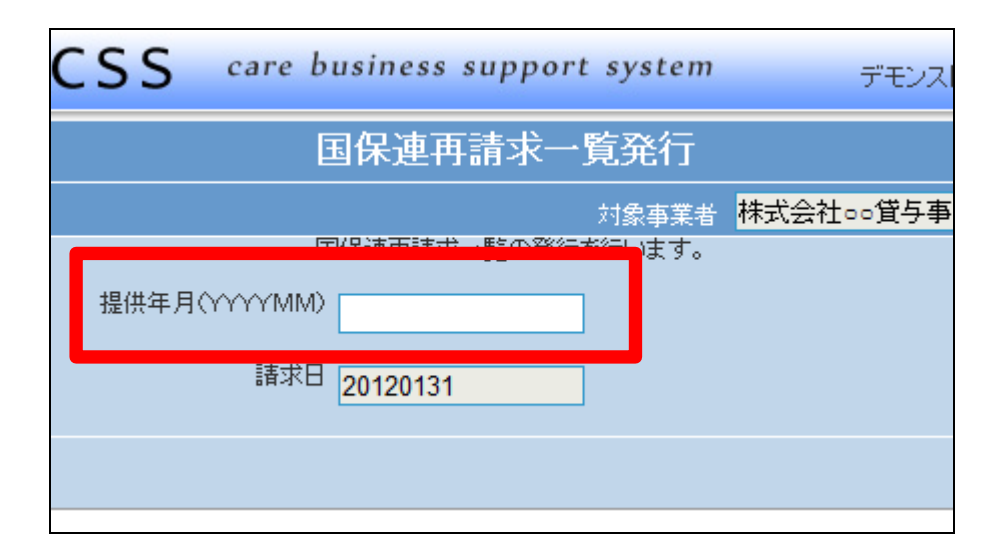

5. 入力が完了します。

| CSS care b    | usiness support systen | <b>)</b> デモンス            |  |  |
|---------------|------------------------|--------------------------|--|--|
| 国保連再請求一覧発行    |                        |                          |  |  |
|               | 対象事業者                  | a <mark>株式会社∘∘貸与事</mark> |  |  |
| 王             | ■保連再請求一覧の発行を行います。      |                          |  |  |
| 提供年月(\YYYYMM) | 201111                 |                          |  |  |
| 諸求日           | 20120131               |                          |  |  |
|               |                        |                          |  |  |
|               |                        |                          |  |  |

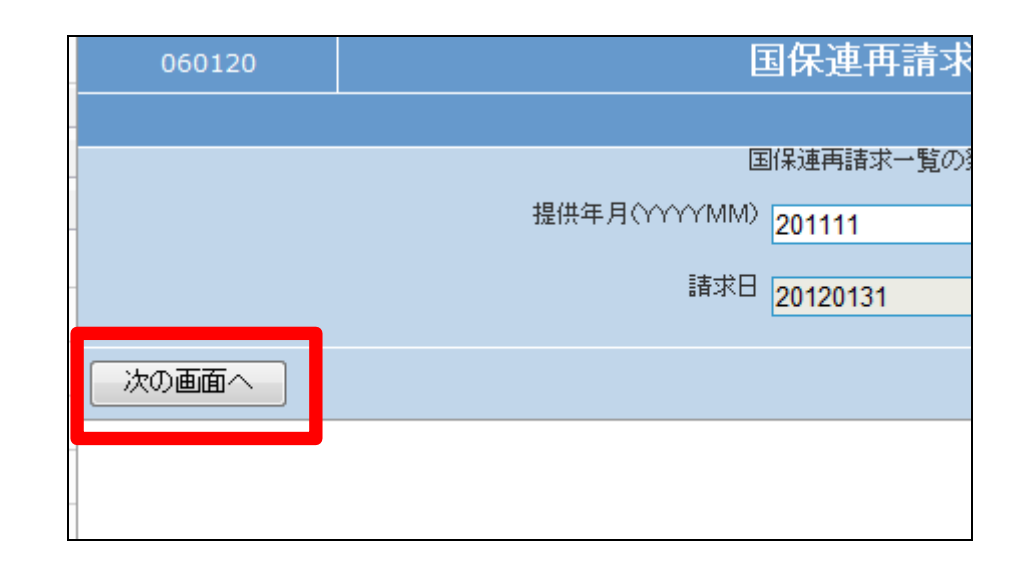

6.

## 7.

内容を確認して再請求一覧表を発 行する場合は「発行する」をクリッ クします。

「次の画面へ」をクリックします。

発行を中止する場合は「戻る」をク リックします。

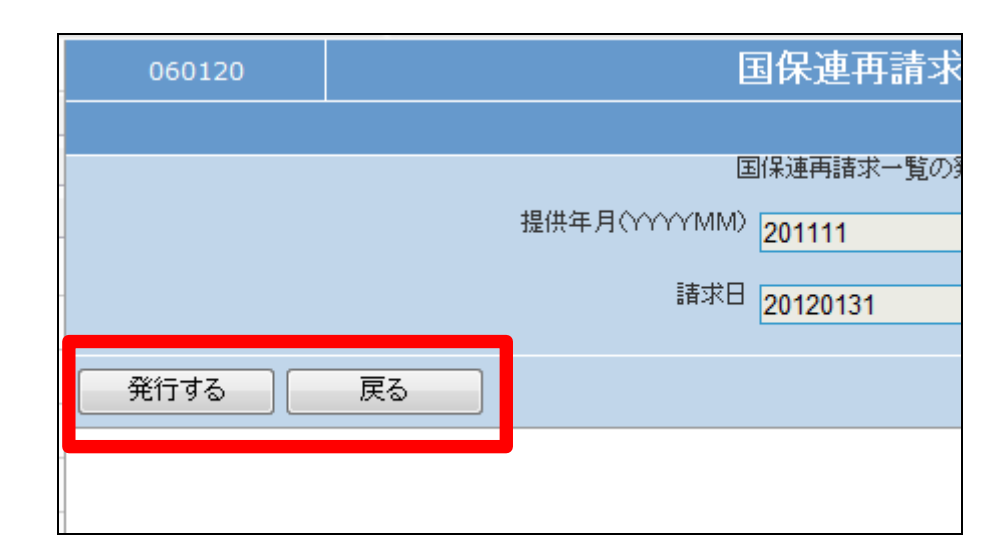

8.

発行が可能となると画面中央に 「保存する場合は、ここを右クリッ ク「対象をファイルに保存 (A)...」を選択して下さい。」と表 示されます。

左クリックを行うと画面上に帳票 (PDF)が表示されます。 右クリックを行うとパソコンに帳票 が保存されます。

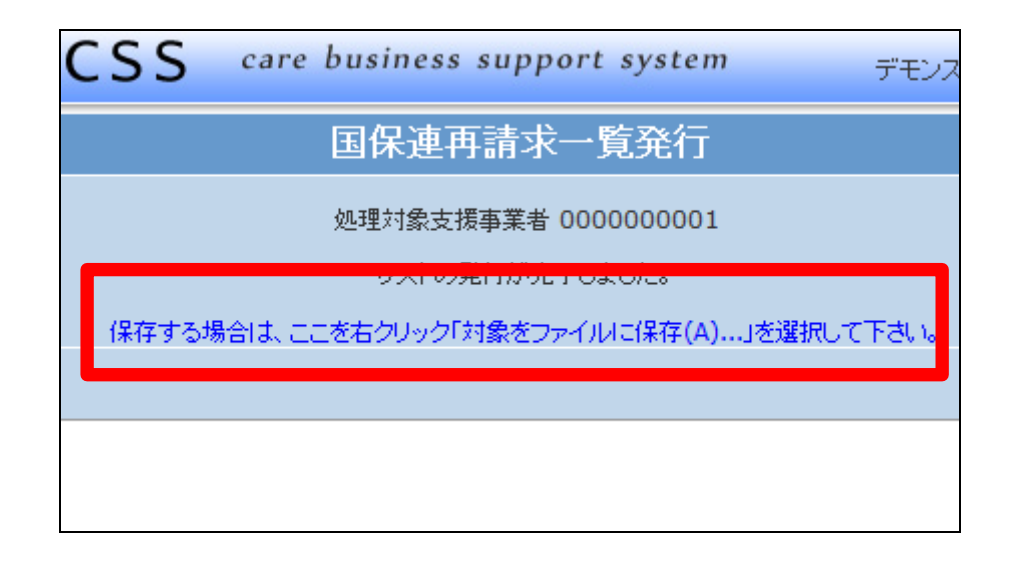